## How do I add the Easy Weddings 5-star badge to my website?

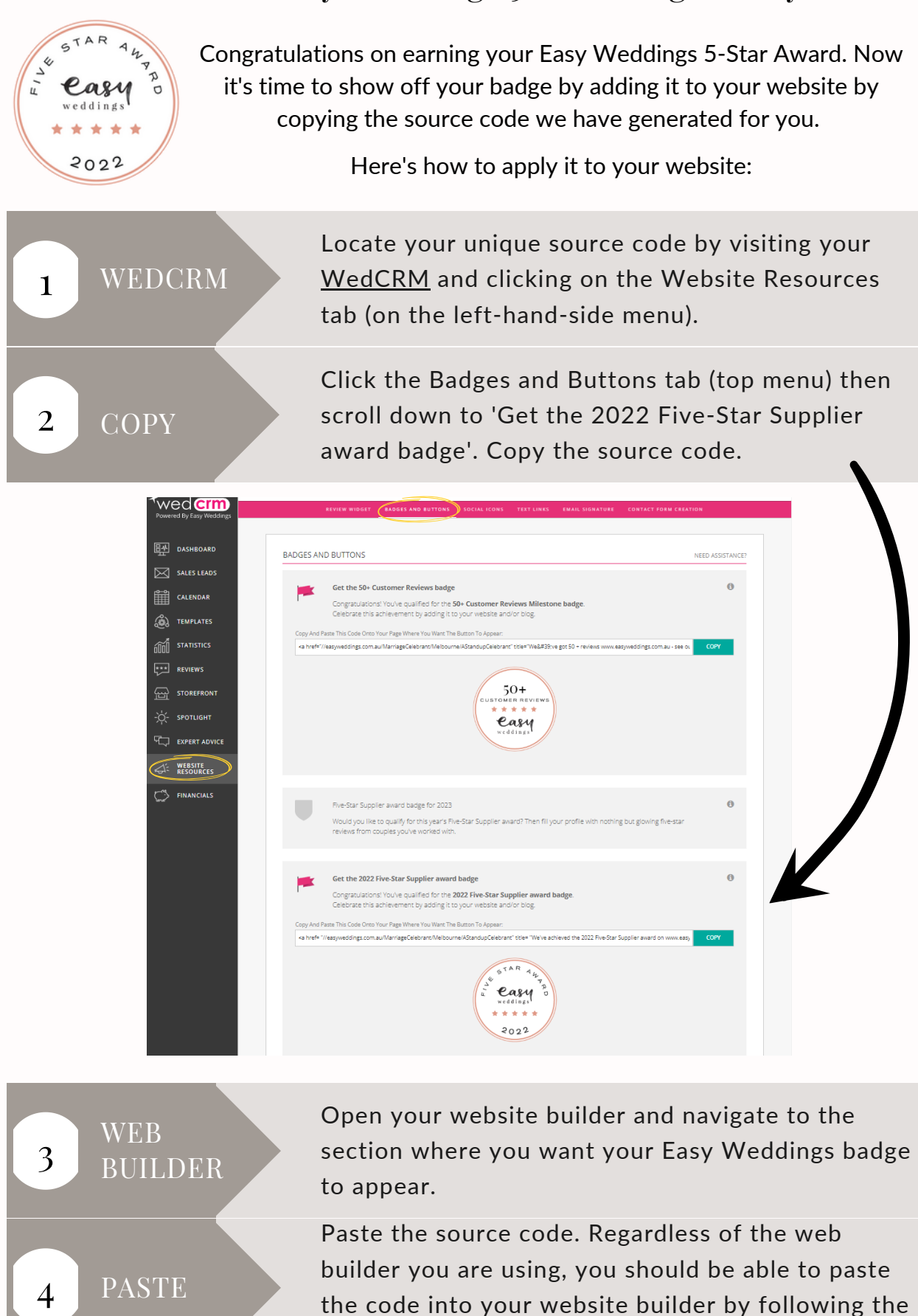

steps on the next page.

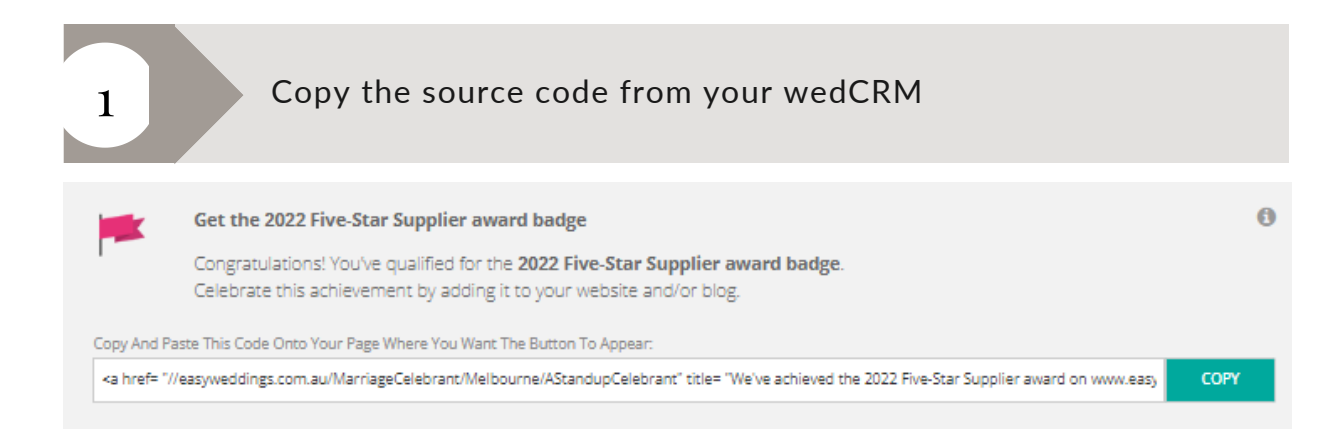

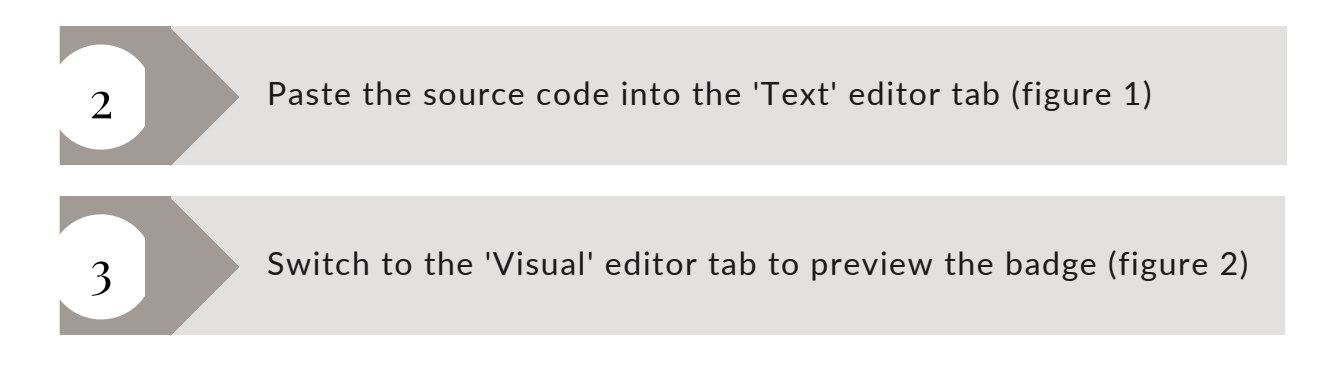

| Award page                                                                                                    | PJ Add Media                                      |
|----------------------------------------------------------------------------------------------------|---------------------------------------------------|
| Permalink: https://content.easyweddings.com/award/ Edit                                                                                                    |                                                   |
| Alternate H1 Title<br>This title tag will replace the page name H1 on the front end.                                                                                                    | ■<br>Formats ▼ A≪ ー <u>A</u> ▼ 自 ♀ Ω 芽 野 つ ご<br>● |
| Add Media Add Form Visue Text   b i link b-quote del ins img ul ol ii code more X   close tags Some text goes here anbsp; anbsp; < | Some text goes here                               |
| Figure 1                                                                                                    | Figure 2                                          |

When clicked from your website, the badge should now link from your site to your Easy Weddings storefront.